#### Passo a passo LOGIN E CADASTRO – Clientes baixa tensão

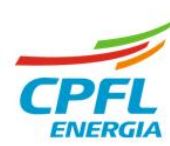

# Solicitação de acesso

O serviço **"solicitar acesso"** permite um cliente, titular ou não titular, solicitar acesso a uma instalação de outro titular de documento CNPJ ou documento CPF.

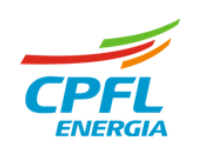

### Fluxo Solicitar acesso

Se o cliente que é titular de instalação, mas deseja e precisa do acesso a instalação de pessoa jurídica, então deverá clicar em **"solicitar acesso"** 

#### > Seleção de instalação

Se existir mais de uma instalação, basta passar o mouse em cima do nome e clicar na opção SOLICITAR ACESSO.

| GRUPO CPFL | <b>CPFL EMPRESAS</b>                                      | PARCEIROS                           | INFORMAÇÕES ÚTEIS              | SERVIÇOS ONLINE             | A NOSC   | 🖉 Minhas Instalações    |
|------------|-----------------------------------------------------------|-------------------------------------|--------------------------------|-----------------------------|----------|-------------------------|
|            |                                                           |                                     |                                |                             |          | Solicitar Acesso        |
|            |                                                           |                                     |                                |                             | <b>/</b> | Conceder Acesso         |
|            | Selecionar Perfil                                         | Selecionar uma instalação           | )                              |                             |          | Quero ser<br>projetista |
|            |                                                           |                                     |                                |                             |          | 🕒 Sair                  |
|            | Selecione sua i                                           | nstalação                           |                                |                             |          |                         |
|            | Encontramos insta                                         | lações vinculadas ao seu CPI        | F, por favor, selecione abaixo | o imóvel que deseja acessar |          |                         |
|            |                                                           |                                     |                                |                             |          |                         |
|            |                                                           |                                     |                                |                             |          |                         |
|            |                                                           |                                     |                                | Limoar burg                 | Filtre   |                         |
|            |                                                           |                                     |                                | Limpar buse                 | a Filtro | os                      |
|            |                                                           |                                     |                                | Limpar buse                 | Filtro   | os                      |
|            | N° da Instala                                             | rcão: 182                           |                                | Limpar buse                 | a Filtro | va                      |
|            | N° da Instala                                             | ição: 182<br>JRANCO, CENTRO         |                                | Limpar buse                 | Filtro   | va                      |
|            | N° da Instala<br>R BR DO RIO I<br>JABOTICABAI             | <b>ição: 182</b><br>BRANCO, CENTRO  |                                | Limpar buse                 | a Filtro | va                      |
|            | Nº da Instala<br>R BR DO RIO I<br>JABOTICABAI<br>14870780 | <b>ição: 182</b><br>BRANCO, CENTRO  |                                | Limpar bus                  | a Filtro | va                      |
|            | Nº da Instala<br>R BR DO RIO I<br>JABOTICABAI<br>14870780 | rção: 182<br>BRANCO, CENTRO<br>- SP |                                | Limpar busc                 | a Filtro | va                      |
|            | Nº da Instala<br>R BR DO RIO I<br>JABOTICABAI<br>14870780 | 182<br>BRANCO, CENTRO<br>- SP       |                                | Limpar buse                 | a Filtro | Na l                    |
|            | Nº da Instala<br>R BR DO RIO 1<br>JABOTICABAI<br>14870780 | 182<br>Branco, centro<br>- SP       |                                | Limpar buss                 | a Filtro | va                      |
|            | Nº da Instala<br>R R Do RIO I<br>JABOTICABAI<br>14870780  | 182<br>Branco, centro<br>- SP       |                                | Limpar busc                 | a Filtre | 25<br>V3                |

#### Home da instalação

Caso possua apenas uma instalação vinculada ao seu CPF. Usuário deve seguir para para a Home Page da instalação.

Basta clicar na opção ACESSE AQUI na home e depois na **opção de** "solicitar acesso"

| cpfl paulista Minha conta 🗸 Minha energia 🗸 Meu cadastro 🗸             | 🗸 Outros serviços 🧹 Ajuda online 🧹   | ¢ 014                                            |
|------------------------------------------------------------------------|--------------------------------------|--------------------------------------------------|
| Quer gerenciar quem tem acesso as suas instalações? <u>Acesse aqui</u> | אש<br>ש                              | NÚMERO DE INSTALAÇÃO<br>298<br>Trocar Instalação |
| Du escolha o serviço que deseja solicitar                              | V                                    | TITULAR DA CONTA                                 |
| aça a busca no campo abaixo                                            |                                      |                                                  |
|                                                                        |                                      | Sair                                             |
| Eu gostaria de                                                         |                                      | ٩                                                |
| O que eu preciso?                                                      | Serviços em dest                     | aque                                             |
| ِ<br>العان )                                                           | الحيان                               | $\otimes$ ,                                      |
| لے ا<br>Não entendi o valor da minha conta                             | لبِي<br>Débitos e 2ª via de<br>conta | ₩<br>Falta de energia                            |

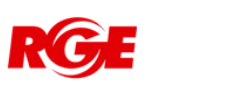

#### Fluxo Solicitar acesso

Se o cliente que não é titular de nenhuma instalação, mas deseja e precisa do acesso a instalação de pessoa jurídica, então deverá clicar em "solicitar acesso"

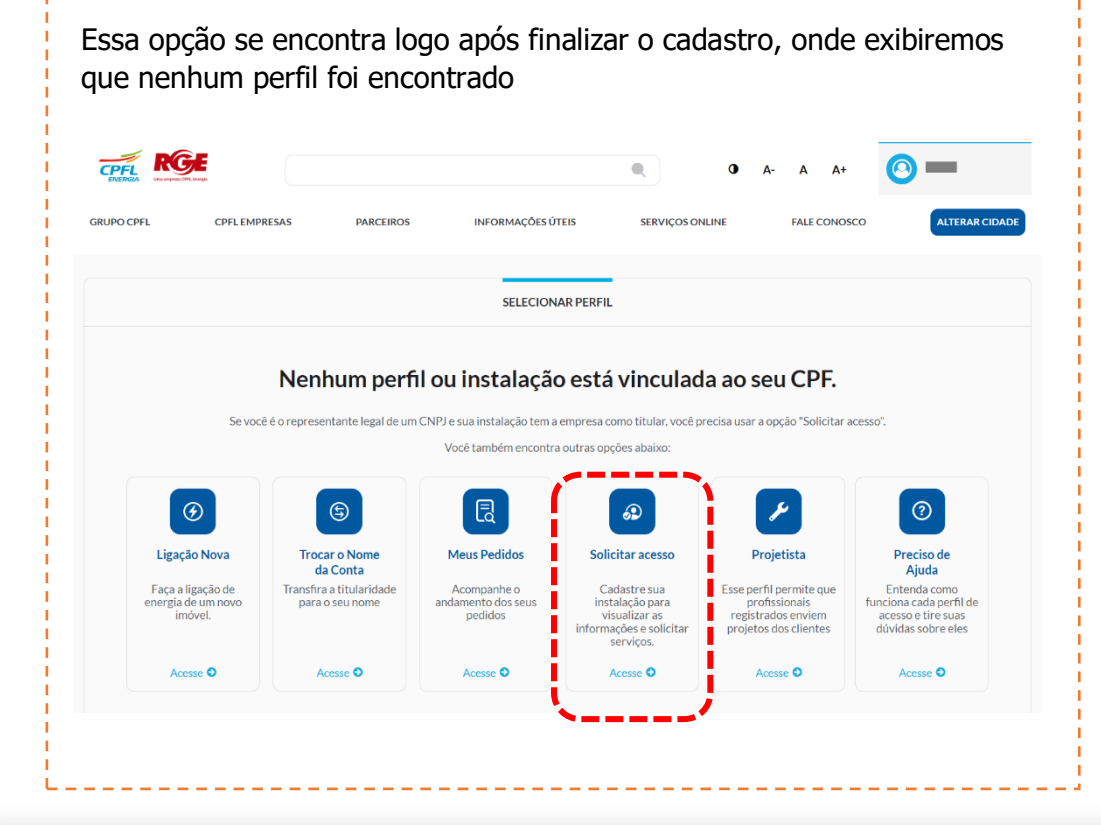

Ou caso tenha fechado a tela esquerda, então ele poderá passar o mouse em cima do nome "componente de login" em seguida em clicar em **"solicitar acesso**"

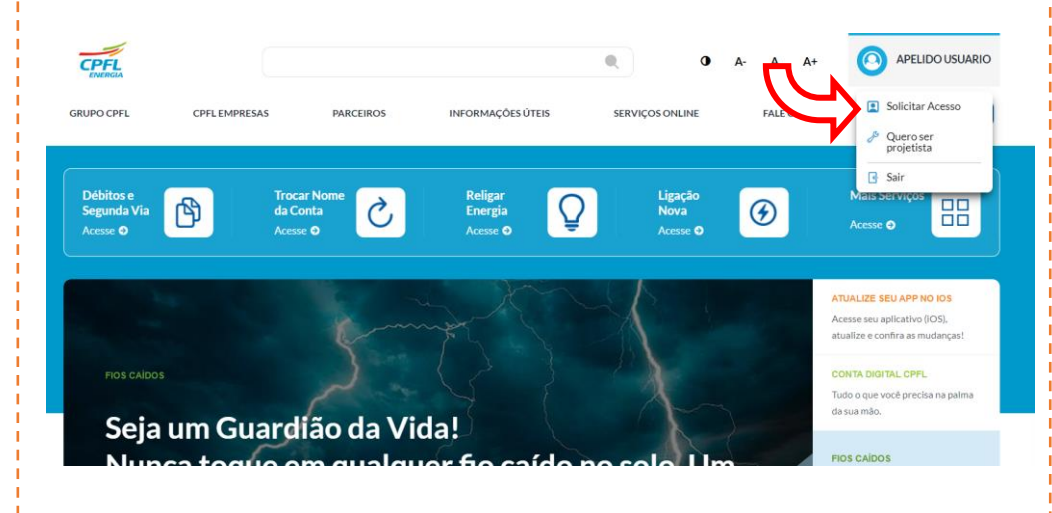

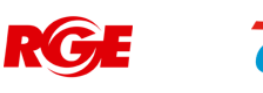

### Fluxo Solicitar acesso – Como encontrar instalação.

Após clicar em **"solicitar acesso"** é necessário buscar a instalação que precisa do acesso.

A localização da instalação pode ser pelo código da instalação (número), endereço do imóvel, número do medidor ou número do CNPJ ou caso seja de outro CPF, pelo número do CPF.

|                                                      | SOLICITAR ACESSO                                                             |                               | As opcões de busca como:                                            |
|------------------------------------------------------|------------------------------------------------------------------------------|-------------------------------|---------------------------------------------------------------------|
| Aqui você verá as suas<br>informações Nome e E-mail. | Confirme os seus dados para solicitar acesso a uma instalação<br>Nome E-mail |                               | <ul> <li>Código de instalação</li> <li>Número do medidor</li> </ul> |
|                                                      | Ma                                                                           | br                            | Tem o link para orientar onde<br>encontrar o código                 |
|                                                      | Como deseja pesquisar pela instalação? Insira aqui o número do med           | for Onde encontro meu código? |                                                                     |
| Opções para buscar e localizar<br>a instalação       | Código de instalação Endereço do imóvel                                      | Filtrar                       | Endereço do imóvel<br>Tem o link caso não saiba o CEP.              |
|                                                      | Número do medidor     CNPJ                                                   |                               |                                                                     |
|                                                      | ○ CPF                                                                        |                               |                                                                     |

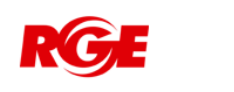

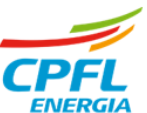

#### Fluxo Solicitar acesso – Localizado o resultado da busca.

#### > Seleção de instalação

O titular seja **um CNPJ** (pessoa jurídica) **e esse CNPJ tenha varias instalações**, basta selecionar um resultado encontrado e você irá receber o acesso as todas instalações.

Basta selecionar um resultado e clicar em avançar.

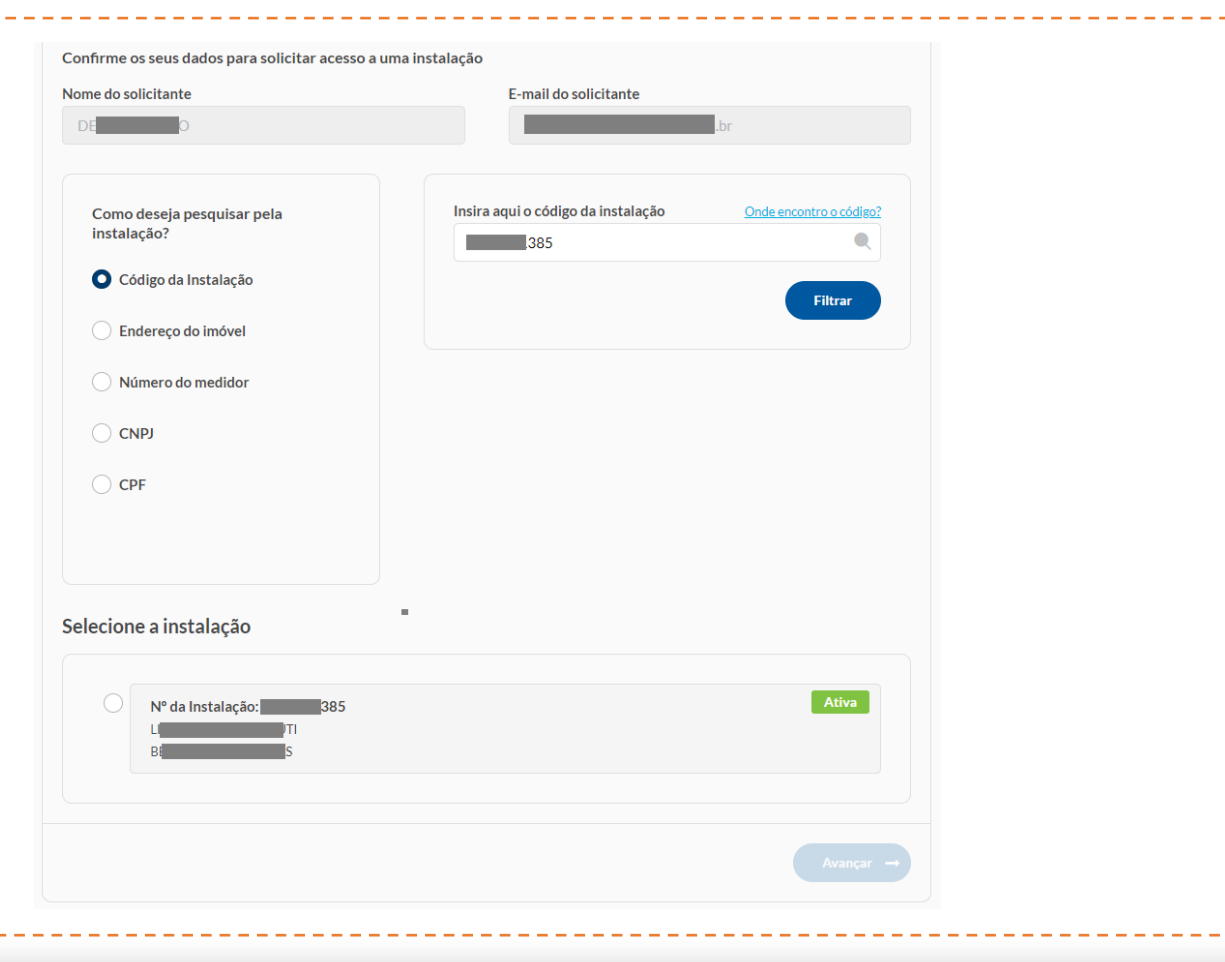

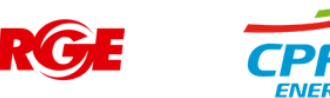

## Fluxo Solicitar acesso – Seleção de qual tipo de acesso deseja solicitar

Após selecionar uma instalação de documento CNPJ (pessoa jurídica), então deverá escolher se este acesso é como:

**REPRESENTANTE LEGAL**  $\rightarrow$  dono ou representante do CNPJ

#### ou

**AUTORIZADO DO REPRESENTANTE LEGAL** → não é o dono ou representante, mas tem relação com o CNPJ.

| SOLICITAR ACESSO                                                  | Ao selecionar a opção " <b>solicitar acesso como</b><br><b>Representante Legal</b> " direcionaremos para a etapa<br>de envio de documentos que devem comprovar a<br>relação do solicitante com o CNPJ. |
|-------------------------------------------------------------------|----------------------------------------------------------------------------------------------------|
| Por favor selecione o tipo de acesso que deseja solicitar         | Então deverá enviar os documentos:                                                                                                    |
| 오 Solicitar acesso como Representante Legal ≽ 🛛 Fluxo na Página 8 | 1. Tirar uma Selfie com documento ao lado do rosto                                                                                                    |
| Solicitar acesso como Autorizado > Fluxo na Página 9              | <ol> <li>Foto do documento pessoal frente e verso</li> <li>PDF do Cartão do CNPJ</li> <li>PDF do Contrato social / Estatuto / Ata</li> </ol>                                                           |
| ← Voltar                                                          | <ul> <li>► PDF da Procuração / Termo de<br/>Responsabilidade caso o nome do solicitante<br/>não esteja no contrato social ou termo de<br/>responsabilidade.</li> </ul>                                 |
|                                                                   |                                                                                                    |

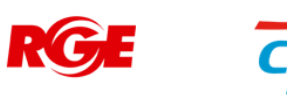

### Fluxo Solicitar acesso – Como REPRESENTANTE LEGAL

**1º** Você deverá carregar a selfie ou tirar uma foto e em seguida clicar em "avançar".

Caso queira instruções de como enviar a foto basta clicar no link VEJA AS INSTRUÇÕES

| Jonena        | acesso Solicite acesso a outras instalações     | de pessoa física ou pessoa jurídica               | 6 1 2 3                                |  |
|---------------|-------------------------------------------------|---------------------------------------------------|----------------------------------------|--|
| vio de selfie | 9                                               |                                                   |                                        |  |
| Veja          | abaixo as dicas para sua selfie:                |                                                   |                                        |  |
| ÷¢÷           | Escolha um lugar bern iluminado<br>para a foto  | 60 Evite o uso de óculos ou<br>qualquer acessório | Segure o documento ao<br>Iado do rosto |  |
|               |                                                 |                                                   |                                        |  |
|               | Hora de tirar a                                 | selfie!                                           |                                        |  |
|               | Precisamos que você er<br>para que possamos val | nvie a foto<br>Idar o sua                         |                                        |  |
|               | identidade. <u>Vejas as in</u>                  | struções                                          |                                        |  |
|               | Carregar foto                                   |                                                   |                                        |  |
|               | Curreguirioto                                   |                                                   |                                        |  |
|               | Tirar foto 🔹                                    |                                                   |                                        |  |
|               | Atenção: a foto deve se<br>não uma cópia        | r original e                                      |                                        |  |
|               |                                                 |                                                   |                                        |  |
|               |                                                 |                                                   |                                        |  |
| Voltar        |                                                 |                                                   |                                        |  |
|               |                                                 |                                                   |                                        |  |

**2º** Você deverá anexar os documentos e em seguida clicar em "avançar".

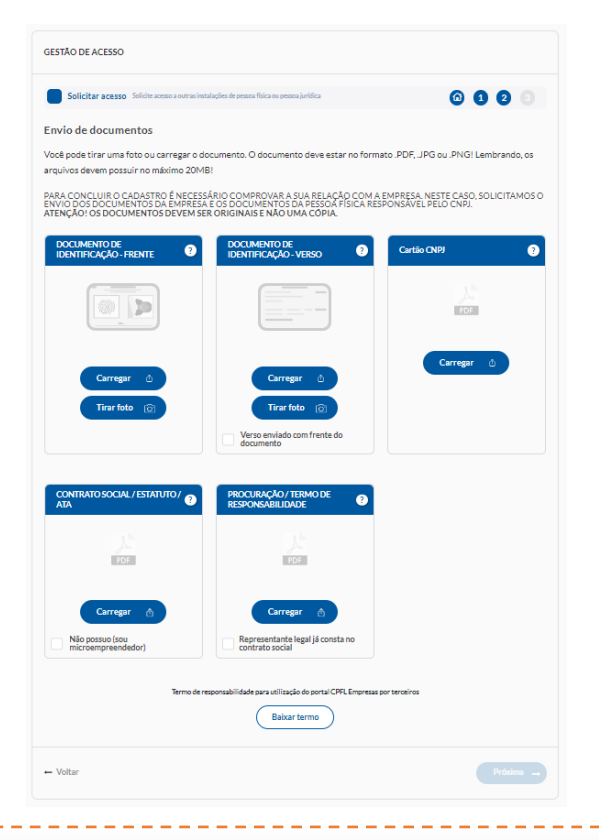

**3º** Você verá o protocolo da solicitação e agora é só aguardar a notificação por e-mail, se sua solicitação foi aprovada ou recursada por qual motivo.

Seus documentos vão passar por analise do time de atendimento da CPFL.

| Solicitar acesso Solicite a | acesso a outras insta | alações de pes | ssoa física ou | pessoa jurídio | -         |         |          | 0     | 0       | 3      | 0     |
|-----------------------------|-----------------------|----------------|----------------|----------------|-----------|---------|----------|-------|---------|--------|-------|
|                             |                       | Solicit        | ação er        | nviada o       | com suc   | esso.   |          |       |         |        |       |
| Seu pedido será anali       | sado e em             | breve r        | etorna         | remos p        | oor e-m   | ail com | as infor | maçõe | es do s | eu ace | esso. |
|                             |                       |                | Irpar          | ra meus ac     | 225505    |         |          |       |         |        |       |
|                             | Nú                    | mero do        | o seu pr       | rotocol        | o: #105   | 644977  | 8        |       |         |        |       |
|                             |                       | Pedido fe      | oi aberto      | em 22/0        | 6/2023 à: | 5 11:59 |          |       |         |        |       |
|                             |                       |                |                |                |           |         |          |       |         |        |       |

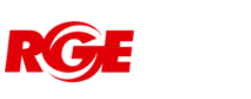

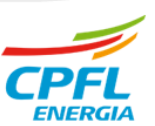

### Fluxo Solicitar acesso – Como AUTORIZADO

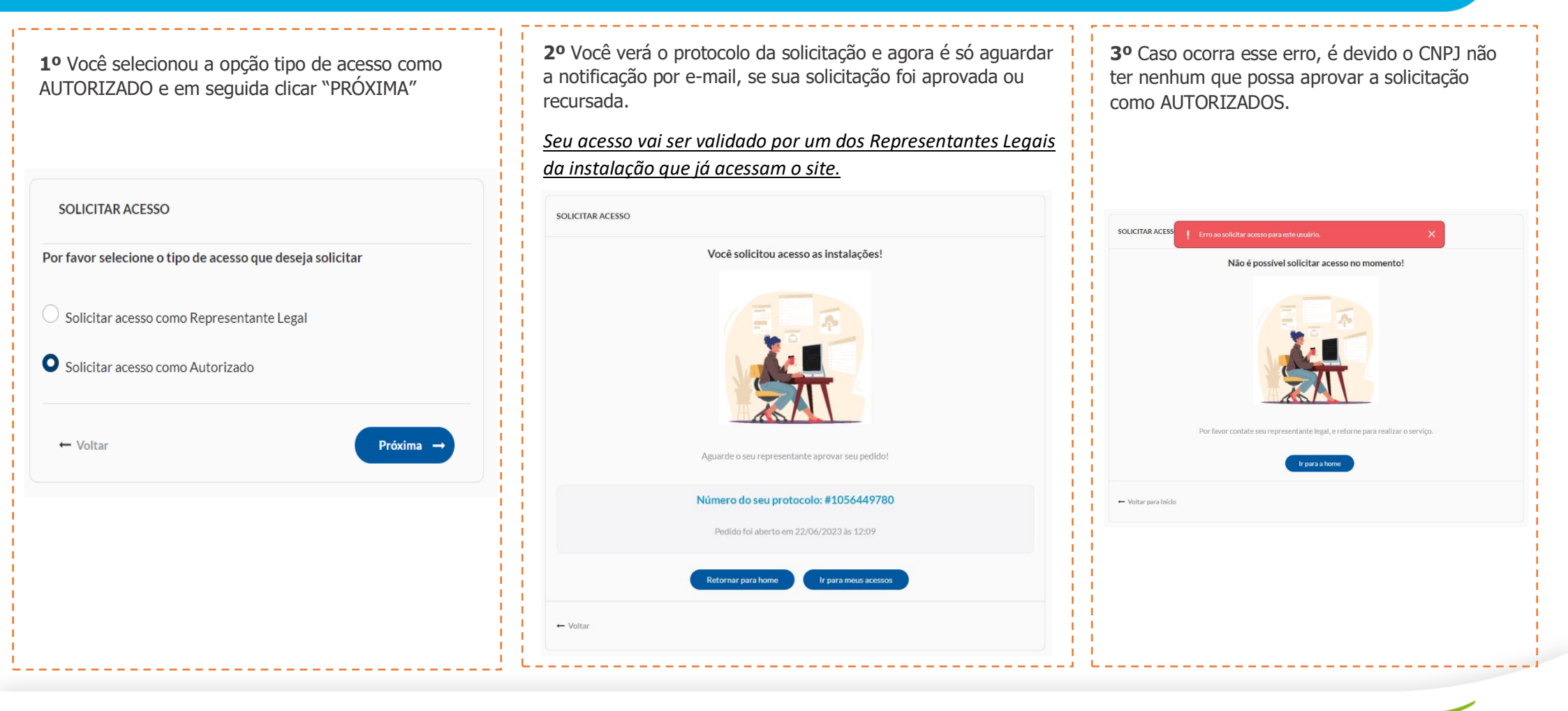

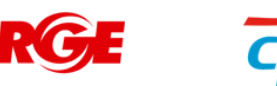